## Microsoft の新元号(令和)への対応に関しての情報

①スタートボタンから設定(歯車)をクリックして下さい。

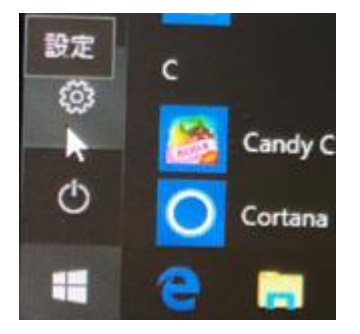

②更新とセキュリティーをクリックして下さい。

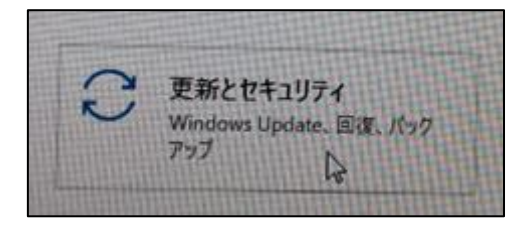

③更新プログラムのチェックをクリックして下さい。

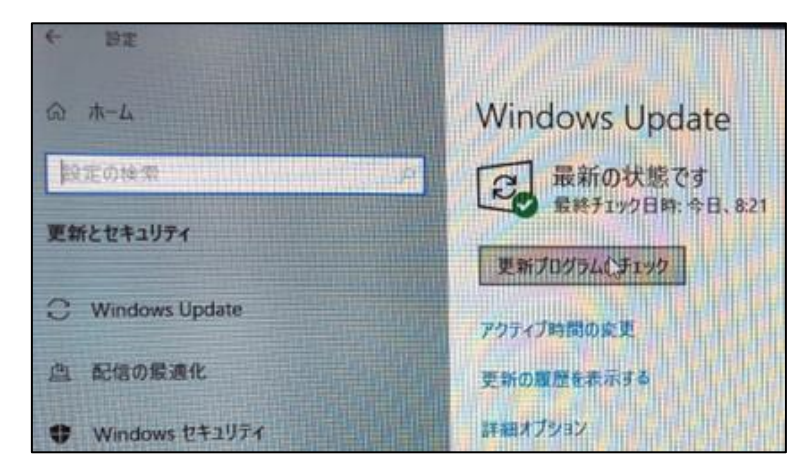

## ここからは、自動でインストール作業が開始します。

④自動的に更新プログラムを確認して、「インストール保留中 ⇒ インストール中
⇒ 再起動の保留中」と遷移します。

頻繁にアップデートされていない方はまず累積のアップデートを実行しないと元号変 更のアップデートができません。

更新プログラムが別々にインストールされて行きます。※約20分~30分ぐらいです。

| 4 BZ             |                   |
|------------------|-------------------|
| @ #-4            | Windows Update    |
| 設定の検索            | の 更新プログラムを確認しています |
| 更新とセキュリティ        | アカライブ時間の変更        |
| C Windows Update | 更新の親歴を表示する        |
| 二 配信切量进化         | 評価メブション           |

## Windows Update

利用可能な更新プログラム 最終チェック日時:今日、13:11

2019-04 x64 ベース システム用 Windows 10 Version 1809 の素積更新プログラム (KB4495667) 状態: インストールの保留中

2019-02 .NET Framework 3.5 および 4.7.2 の累積的な更新プログラム (x64 向け Windows 10 Version 1809 用) (KB4486553) 状態: インストール中 - 20%

アクティブ時間の変更

更新の腹歴を表示する

詳細オプション

3

| Windows Update                                                                                                  |  |
|----------------------------------------------------------------------------------------------------|--|
| 利用可能な更新プログラム<br>最終チェック日時:今日、13:11                                                                               |  |
| 2019-04 x64 ペース システム用 Windows 10 Version 1809 の累積更新プログラム (KB4495667)<br>状態: インストール中 - 18%                       |  |
| 2019-02 .NET Framework 3.5 および 4.7.2 の累積的な更新プログラム (x64 向け Windows 10 Version 1809 用) (KB4486553)<br>状態: 再起動の保留中 |  |
| アクティブ時間の変更                                                                                                    |  |
| 更新の履歴を表示する                                                                                                    |  |
| 詳細オブション                                                                                                    |  |

⑤「再起動が必要です。」と表示されたら「今すぐ再起動する。」をクリック。 ここからサインイン画面になるまでが、約15分~20分ぐらいです。

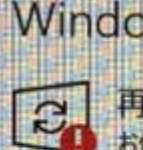

## Windows Update

再起動が必要です お使いのデバイスは、アクティブ時間外に再起動されます。

2019-04 x64 ベース システム用 Windows 10 Version 1809 の累積更新プログラム (KB4495667) 状態:再起動の保留中

2019-02 .NET Framework 3.5 および 4.7.2 の累積的な更新プログラム (x64 向け Windows 10 Version 180 2011年間の変更 状態:再起動の保留中

アクティブ時間の変更

更新の履歴を表示する

詳細オブション